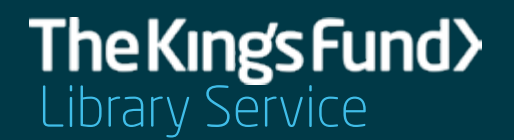

# A guide to searching The King's Fund Library Database

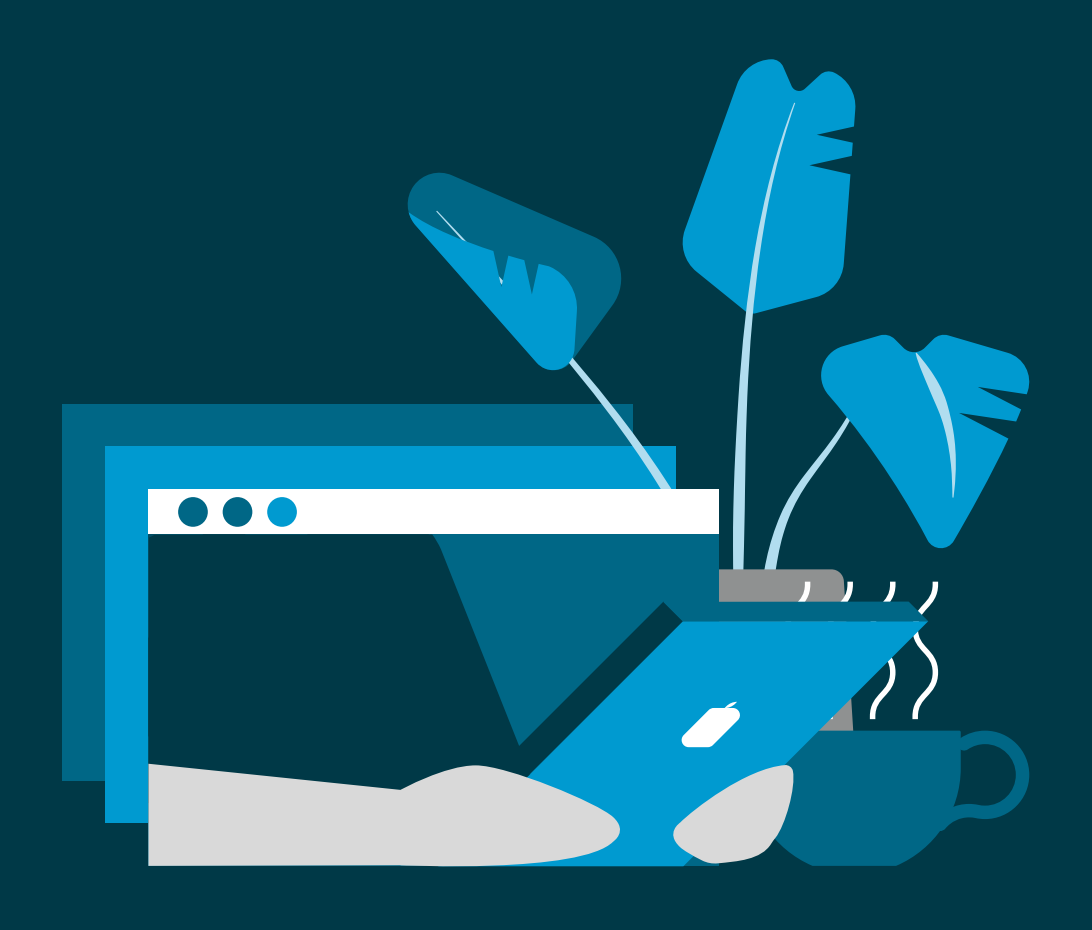

# Contents

| Basic search                       | 3  |
|------------------------------------|----|
| Viewing your results               | 4  |
| Reading lists                      | 4  |
| Advanced Search                    | 5  |
| Phrase searching                   | 5  |
| Combining search terms             | 5  |
| Combining Boolean search operators | 6  |
| Useful Boolean operators           | 8  |
| Subject headings                   | 9  |
| Exporting your search results      | 12 |
|                                    |    |

The King's Fund Library Database is the online catalogue for the The King's Fund Library Service. The collection holds material focused on health and social care policy and management, primarily in the United Kingdom. It contains a unique collection of grey literature (reports, papers government documents, etc) as well as journal articles, books and relevant websites. The database is updated on a daily basis and it holds material from 1897 right through to present day. The Library Database provides access to valuable resources covering the history of the health service in England from the beginnings of a National Health Service through to the very latest developments.

### **Basic search**

Enter your search into the search box at the top of the screen. Entering your search terms into the database will bring up results containing all the words you have entered.

| The Kings Fund > 🛛 🛒       | Cart ≣ Lists +                                           | Log in to your account Search history |
|----------------------------|----------------------------------------------------------|---------------------------------------|
| Got                        | a question? Please use our enquiry form.                 |                                       |
| Library catalog 👻 w        | orkforce planning                                        | ٩                                     |
| Advanced search   Library  | y .                                                      |                                       |
|                            |                                                          |                                       |
| Home > Advanced search > F | Results of search for 'workforce planning', page 1 of 13 |                                       |
| Refine your search         | Your search returned 1240 results.                       | 3                                     |

For example, workforce planning will search for workforce AND planning (you don't need to include the AND but it will also work if you do.)

Use the drop-down list next to the search box to search specific fields, such as title or author:

| The Kings Fund>                    | ₩ Cart III Lists -                                           | Log in to your account Search history |
|------------------------------------|--------------------------------------------------------------|---------------------------------------|
|                                    | Got a question? Please use our enquiry form.                 |                                       |
| Library catalog 👻                  | workforce planning                                           | ٩                                     |
| Library catalog<br>Title<br>Author | brary                                                        | _                                     |
| Keyword Phrase<br>Subject          | h > Results of search for 'workforce planning', page 1 of 13 |                                       |
| ISBN<br>ISSN                       | Your search returned 1240 results. 👩                         |                                       |

#### **Viewing your results**

The results of a search are displayed below the search box. Click on the title for the abstract/description of the record:

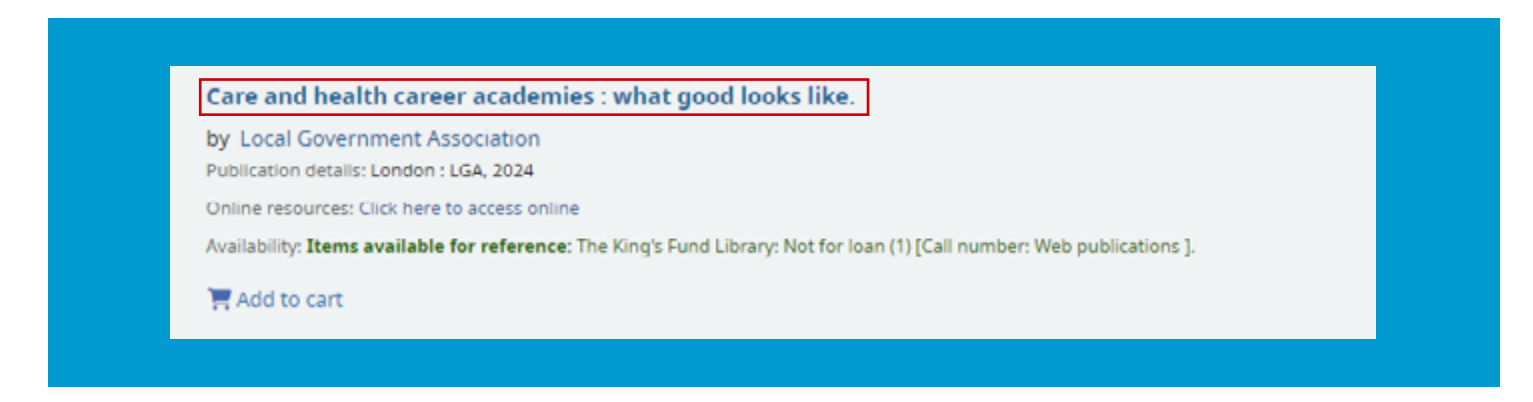

If the item is available freely online, we will provide a link in the record:

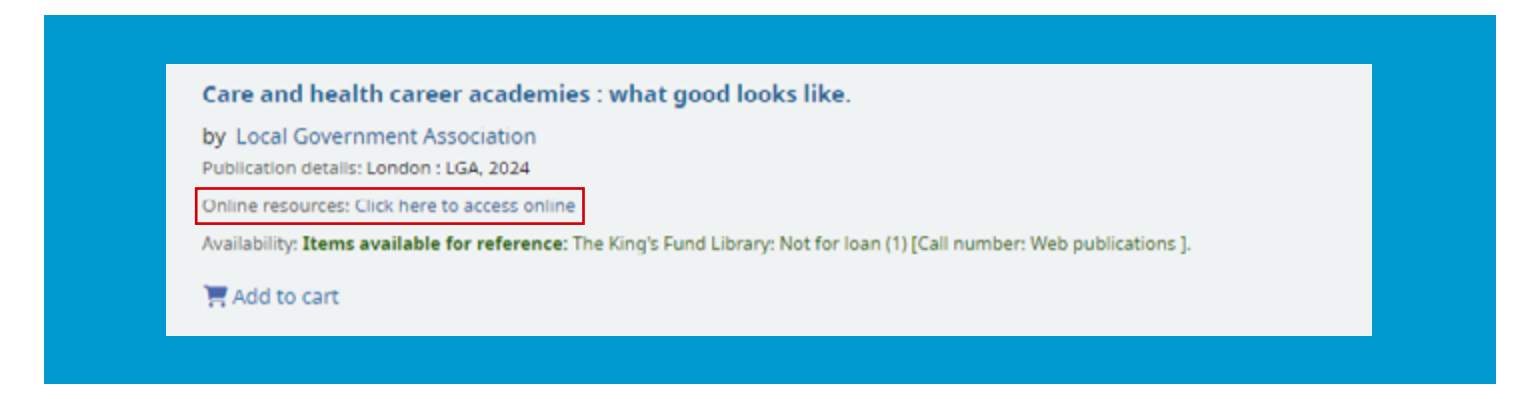

If no link is available or if the link is broken, we may hold a print copy of the item. In this case, please contact the team for help.

## **Reading lists**

Our curated reading lists provide useful introductions to popular topics in health and social care. You can access the reading lists from navigation bar at the top of the Library Database.

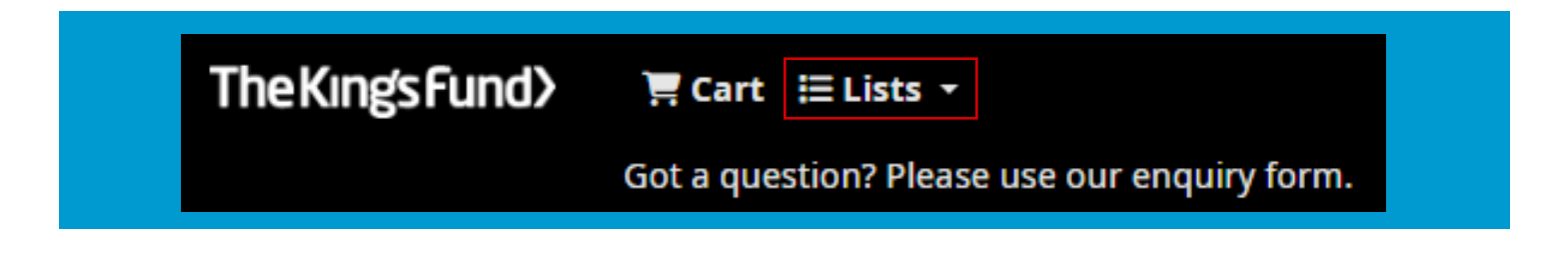

# **Advanced search**

#### **Phrase searching**

Use quotation marks to search for a specific phrase.

For example, putting the search terms "workforce planning" into quotation marks will narrow the above search to find only results where the words "workforce planning" appear together as a phrase.

| TheKingsFund> \ \ Cart \ \ Lists -                                      | Log in to your account Search history |
|-------------------------------------------------------------------------|---------------------------------------|
| Got a question? Please use our enquiry form                             | ħ.                                    |
| Library catalog 🖌 "workforce planning"                                  | ٩                                     |
| Advanced search   Library                                               |                                       |
| Home > Advanced search > Results of search for "workforce planning", pa | ge 1 of 10                            |
| Refine your search Your search returned 997                             | results. 👩                            |

### **Combining search terms**

You may combine search terms to enhance and improve your search results. Combining your search words and phrases using the words AND, OR, NOT (known as Boolean operators) to limit, broaden, or define your search.

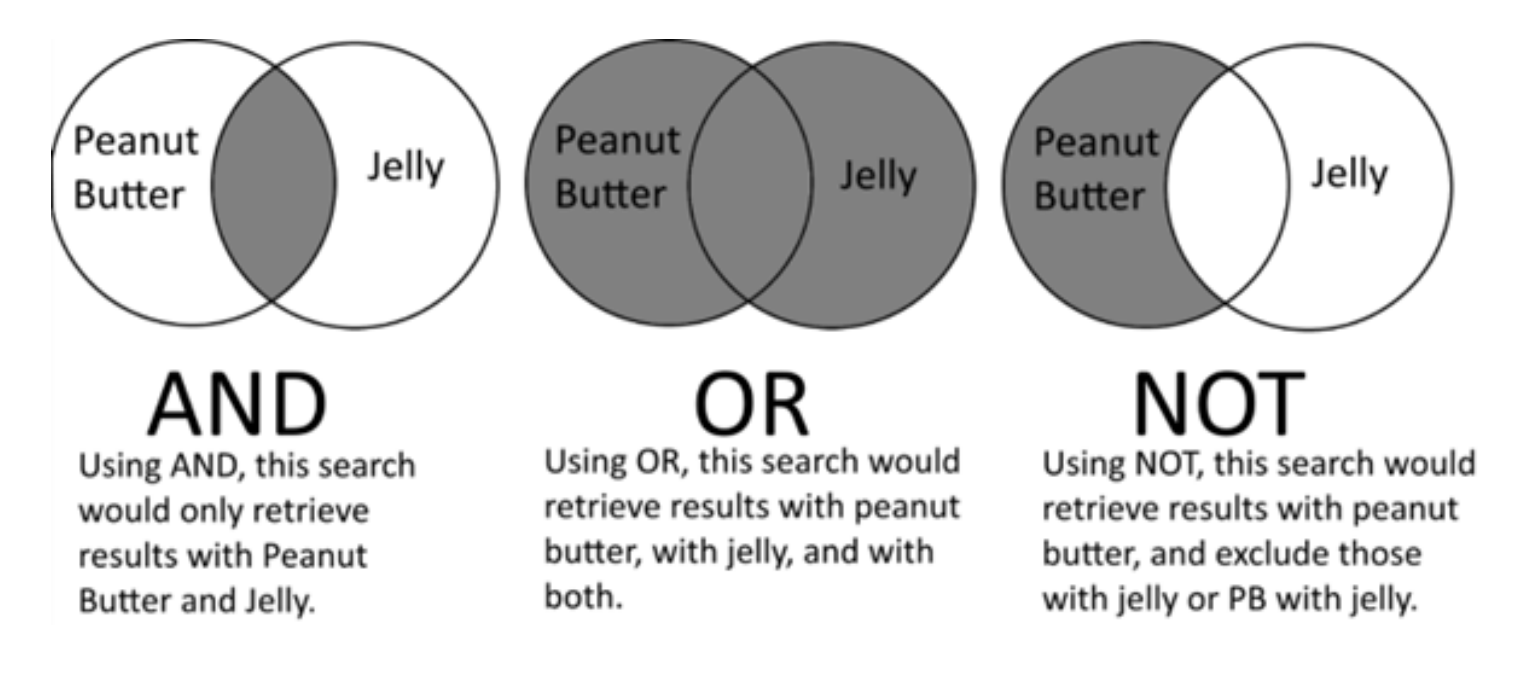

#### **Using AND**

Entering your search terms and/or phrases into the search box will bring up search results where all these terms appear.

You don't need to include AND for these types of searches but if you prefer to include this, please ensure you enter your Boolean operator in capitals:

| TheKingsFund>                         | Lists •                                      | Log in to your account Search history |
|---------------------------------------|----------------------------------------------|---------------------------------------|
| Got a questio                         | n? Please use our enquiry form.              |                                       |
| Library catalog 👻 🛛 "social pre-      | cribing" AND "mental health"                 | ٩                                     |
| Advanced search   Library             |                                              |                                       |
| Home > Advanced search > Results of s | earch for "workforce planning", page 1 of 10 |                                       |
| Refine your search Your s             | earch returned 997 results. 👩                |                                       |

### Using OR

Separating your search words and/or phrases with OR will bring up search results where at least one of those words and/or phrases appears.

| The Kings Fund>      | 🛱 Cart 🖽 Lists 👻                                                              | Log in to your account Search history Clear |
|----------------------|-------------------------------------------------------------------------------|---------------------------------------------|
|                      | Got a question? Please use our enquiry form.                                  |                                             |
| Library catalog 🗸    | "digital exclusion" OR "digital divide" OR "digital inclusion"                | ٩                                           |
| Advanced search   I  | library                                                                       |                                             |
| Home > Advanced sear | ch > Results of search for "digital exclusion" OR "digital divide" OR "digita | al inclusion", page 1 of 2                  |
| Refine your search   | Your search returned 168 results.                                             |                                             |

### **Using NOT**

Separating your search words and/or phrases with NOT will exclude any search results with the terms after NOT. For example, the following search would bring up search results on workforce planning but not about workforce planning and nurses:

#### Truncation

An asterisk can be used at the end of a word to truncate your search term. For example, searching regulat\* brings up search results featuring words starting with regulat, e.g. regulate, regulates, regulation, regulations

#### **Alternative spellings**

A question mark stands in for one character, so it can be used to ensure you pick up a word with alternative spellings. For example, searching for organi?ation will bring up search results that contain the terms organisation and organization.

Please note that you cannot use asterisks \* or question marks ? within quotations, since quotation marks mean you want exact matches only.

Combining Boolean search operators

You can combine different Boolean search operators to ensure that your search terms bring up results that are more specific and to narrow down the number of search results you receive.

For example, searching for "workforce planning" AND nurs\* brings up search results where workforce planning appears alongside words that begin with nurs (e.g. nurse, nurses, nursing)

| TheKingsFund〉 ज्ञ Cart ≔ Lists -                                                           | Log in to your account Search history |
|--------------------------------------------------------------------------------------------|---------------------------------------|
| Got a question? Please use our enquiry form.                                               |                                       |
| Library catalog 🗸 "workforce planning" AND nurs*                                           | ٩                                     |
| Advanced search   Library                                                                  |                                       |
| Home > Advanced search > Results of search for "workforce planning" AND nurs*; page 1 of 3 |                                       |
| Refine your search Your search returned 274 results.                                       |                                       |

### **Useful Boolean operators**

| Command         | Meaning             |
|-----------------|---------------------|
| au:             | Author              |
| ti:             | Title               |
| nb:             | ISBN                |
| ns:             | ISSN                |
| su:             | Subject headings    |
| yr,pubdate:     | Year of publication |
| ab: Abstract    |                     |
| itype:          | Item type           |
| "Search phrase" | Phrase searching    |
| *               | Truncation          |
| ?               | Wildcard            |

# **Subject headings**

Subject headings are a useful way to search for items on a particular topic. When an item is added to the database, it is tagged (or indexed) with relevant subject headings so that you can search using these.

When you carry out a basic search on the Library Database you will see a list of topics (these are known as subject headings) on the left-hand side of the screen next to the results. These can be used to find suggested subjected headings for you to search with.

| Held in offsite<br>storage                                                                                                    |      | 菁 Add to cart                                                                                                    |
|----------------------------------------------------------------------------------------------------|------|----------------------------------------------------------------------------------------------------|
| The King's Fund<br>Journal held in<br>Library<br>Journal held in<br>storage<br>Library<br>Show more<br>Series<br>Analysis                | . 3. | A workforce strategy for adult social care in England.<br>by Skills for Care<br>Publication details: Leeds : Skills for Care, 2024<br>Online resources: Click here to access online<br>Availability: Items available for reference: The King's Fund Library: Not for Ioan (1) [Call number: Web publications].<br>Lists: Adult social care funding, provision and reform. [May 2024]. |
| Briefing paper<br>Centre for Health<br>Economics<br>discussion paper<br>CfWI technical<br>paper<br>Show more<br>Topics<br>England<br>NHS | . 4. | Reconciling medicine review targets with hospital workforce challenges.   by Wilkinson, Emma   Publication details: 2024   In: Pharmaceutical Journal   (7983)   Online resources: Click here to access online   Availability: Items available for reference: The King's Fund Library: Not for Ioan (1) [Call number: E-ABSTRACT].   The Add to cart                                  |
| Recruitment<br>Workforce<br>Show more<br>Collections                                                                                     | □ 5. | MPharm clinical placements : a variable picture across Britain.<br>by Wilkinson, Emma<br>Publication details: 2024<br>In: Pharmaceutical Journal                                                                                                    |

Please note, if you click on a topic on the left-hand side of the screen this will add this to your current search and limit the search you have already carried out. To carry out a new search using a subject heading you will need to type the term into the search box along with the su: command:

| TheKingsFund> \ \ \ ⊂ art \ \ Lists -                                  | Log in to your account Search history |
|------------------------------------------------------------------------|---------------------------------------|
| Got a question? Please use our enquiry form.                           |                                       |
| Library catalog 👻 su:"mental health"                                   | ٩                                     |
| Advanced search   Library                                              |                                       |
| Home > Advanced search > Results of search for 'su:"mental health", pa | ge 1 of 95                            |

You can build up more complex searches by adding additional subject headings if you wish to narrow your search results:

| TheKing's Fund〉 📻 Cart ≔ Lists -                                          | Log in to your account Search history |
|---------------------------------------------------------------------------|---------------------------------------|
| Got a question? Please use our enquiry form.                              |                                       |
| Library catalog v su:"mental health" AND su:"young people"                | ٩                                     |
| Advanced search   Library                                                 |                                       |
| Mome A Advanced search A Decute of search for Yun*mental health* AND Sur- | versee secole" sage 1 of 0            |
| Home 7 Advanced search 7 Results of search for suc mental health AND suc  | young people , page i or a            |
| Refine your search Your search returned 816 res                           | sults. 👩                              |

The Advanced Search screen gives you more options for searching, including limiting your search to particular types of material or within a date range. To access Advanced Search, use the link below the search box:

| TheKingsFund> = Cart = Lists -               |
|----------------------------------------------|
| Got a question? Please use our enquiry form. |
| Library catalog 🗸                            |
| Advanced search Library                      |

From Advanced Search, you can build complex searches using the More options button:

| Advanced search<br>Search for: |                       |                  |
|--------------------------------|-----------------------|------------------|
| Keyword                        | ~                     |                  |
| and Keyword                    | ~                     |                  |
| and Keyword                    | ~                     |                  |
| See from (non-preferred form)  | headings are included |                  |
|                                | Search More op        | tions New search |

From here, you can build a search that combines common Boolean operators with different fields (such as abstract, title, subject heading):

| Search for:                                                      |                      |     |  |
|------------------------------------------------------------------|----------------------|-----|--|
| Keyword                                                          | ~                    |     |  |
| and v Keyword                                                    | *                    | ••• |  |
| and ~ Keyword                                                    | •                    | ••  |  |
| Apply field weights to search<br>See from (non-preferred form) h | eadings are included |     |  |

## **Exporting your search results**

If you wish to export your results for use in a reference manager, download them as a spreadsheet or email them to yourself, you can do so through the cart function on the Library Database. There are two ways to add items to your cart:

#### Adding a single item to your cart

To add a single item to your cart, use the Add to cart button on the relevant record:

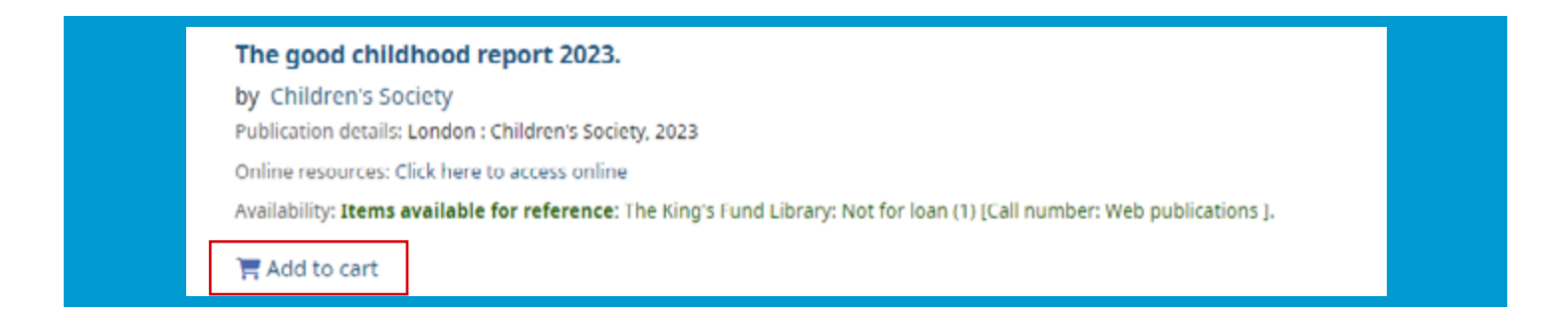

#### Adding multiple items to your cart

To add multiple items to your cart, use the checkboxes to select the items and the Add to button to add the items to your cart:

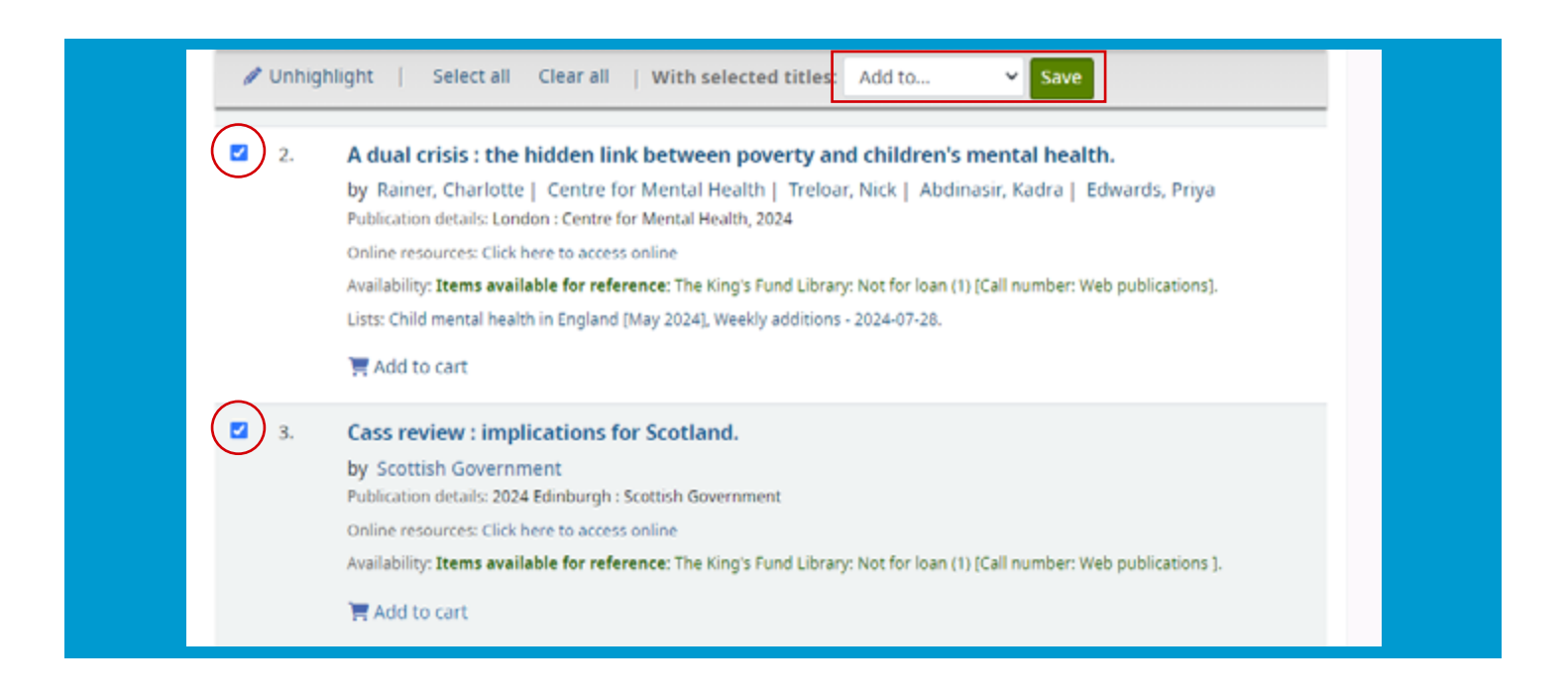

Please note that as search results are limited to 100 per screen, you will need to save your selections to the cart before moving on to the next screen of search results.

Once added, your results are accessible by clicking on the cart icon at the top of the screen:

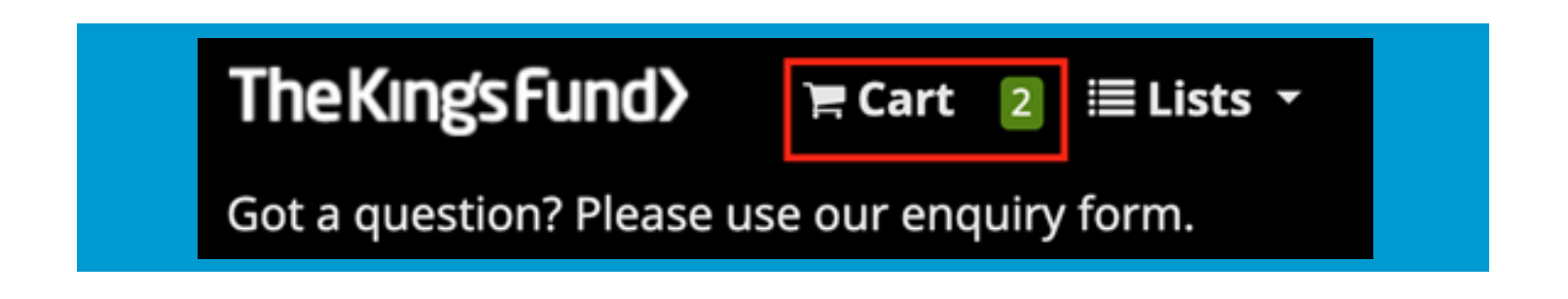

From here, you can download your results to a reference manager or to a spreadsheet (CSV format) or email them to yourself.

#### Saving your searches

When you search on the database it creates permanent link for the search you have carried out. When you are happy with your search, you can bookmark the link to revisit the search or you may share the link with others. As the database is continually updated, new results that match your search will appear in any saved searches.

#### **Further help**

If you need further help searching this database, please contact The King's Fund library and one of our team will be able to help you.

Email: library@kingsfund.org.uk

Call: 020 7307 2568

Our enquiry service is available 10am - 4pm Monday - Friday.